# TOURMALET

Guide d'utilisation Internet de séjour

# Pourquoi l'internet de séjour ?

# Objectifs

- Permettre aux visiteurs présents sur la destination et aux locaux d'accéder à une information personnalisée et en temp réel.
- Mettre en valeur dans un contexte différent la diversité et la richesse de vos offres.

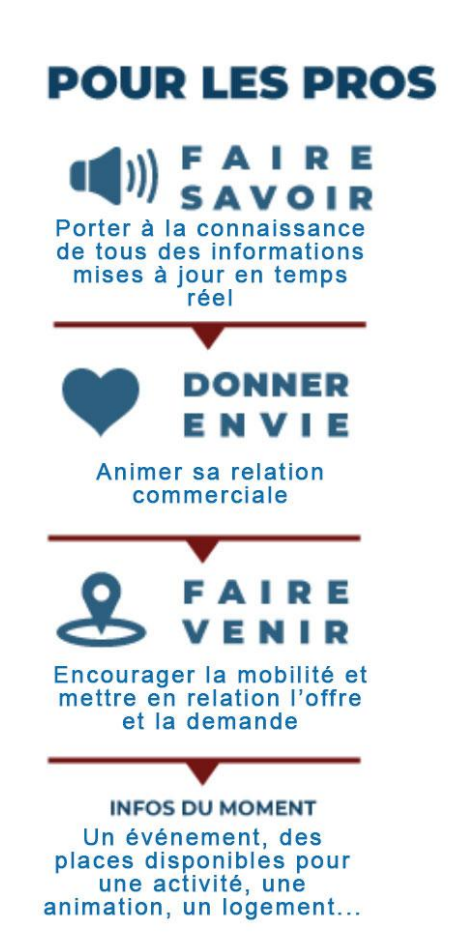

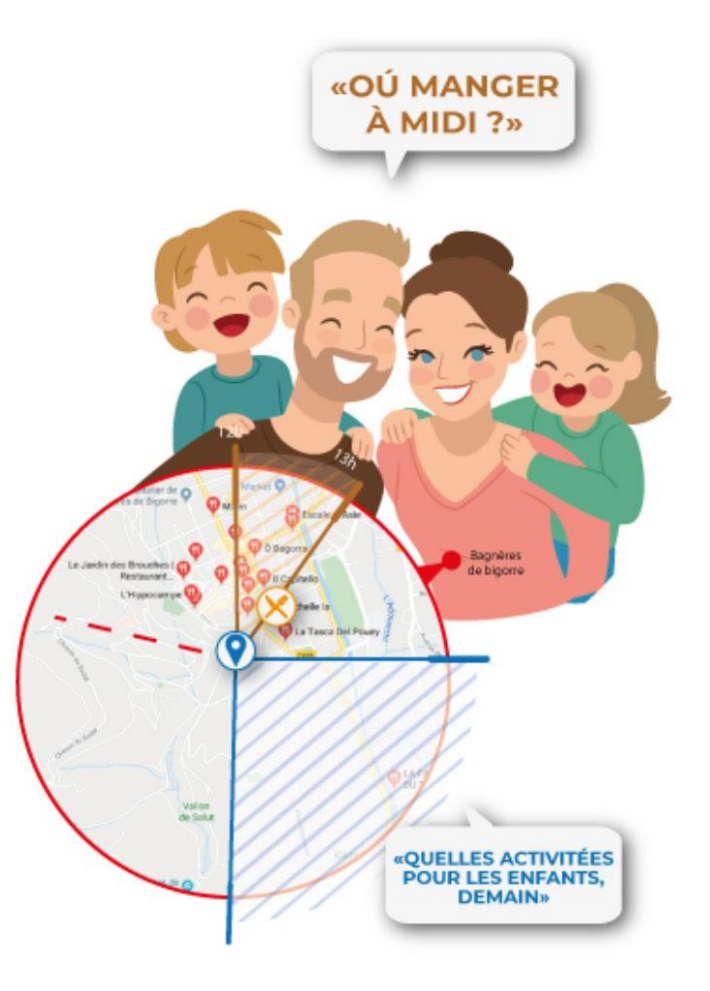

## **POUR TOUS**

Des offres personnalisées en temps réel

NE EN TROIS

Bouger, déguster, visiter, sortir, infos pratiques..

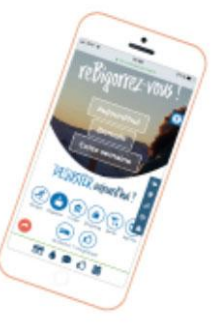

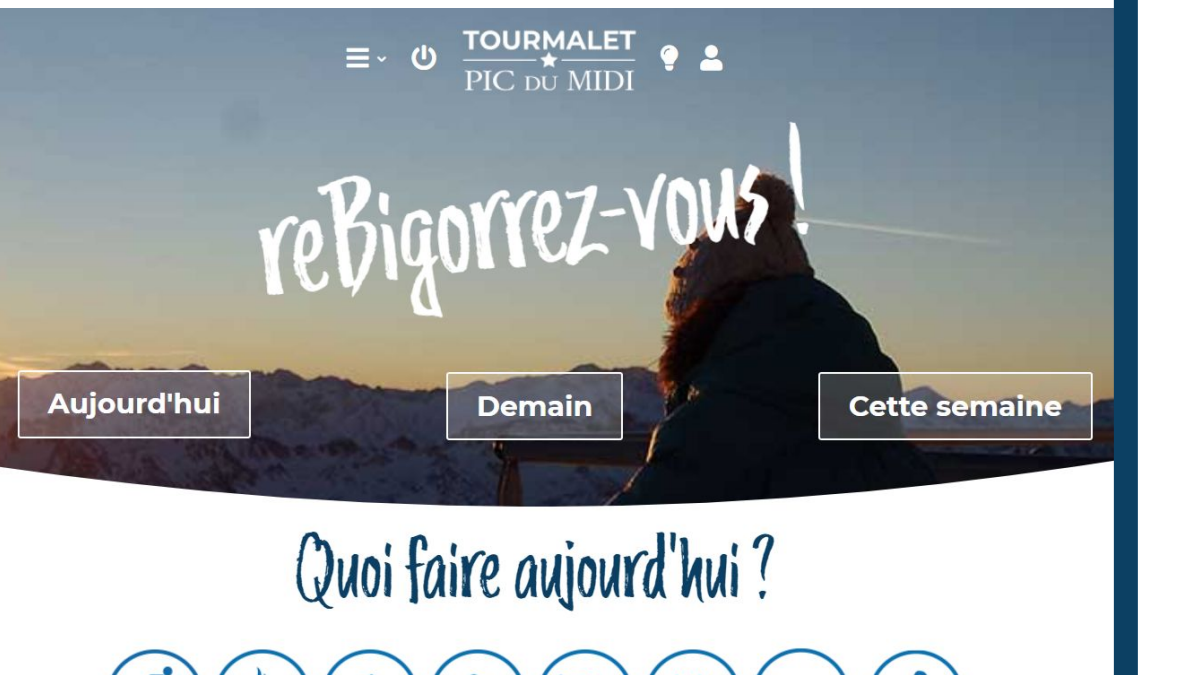

Sortir

Π

Visiter

Shopping

Déguster

Bouger

Agenda Où Dormir ? Info pratique

Pour quelle activité ?

# Quelles activités pour quelles thématiques ?

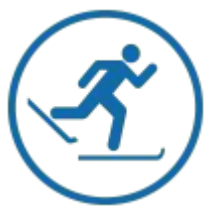

Bouger

loisirs & Bien-être, visites

culturelles, manifestations...

Déguster Activités sportives & culturelles,

Restaurants, bars, salon de thé, producteurs, dégustation, manifestations...

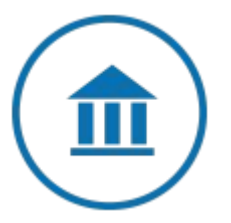

Visiter Patrimoine naturel, culturel, artisans, atelier d'artistes, manifestations...

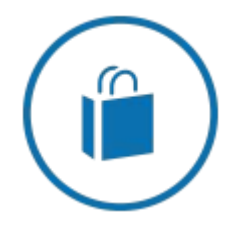

Shopping Commerces, Artisanat et savoir faire, dégustation, manifestations...

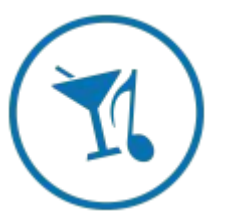

Sortir Bars, restaurant (si animation), cinémas, casino, manifestations...

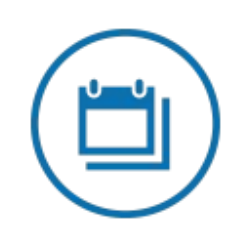

Agenda Fêtes et manifestations

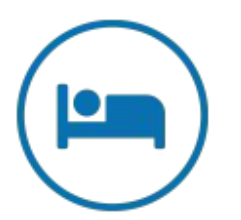

Dormir Hébergements professionnels à la nuitée (hôtels, campings, chambres d'hôtes. hébergements collectifs...)

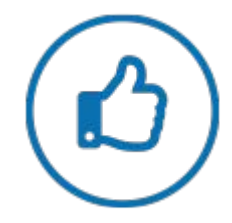

Pratique Tous les commerces et services. office de tourisme...

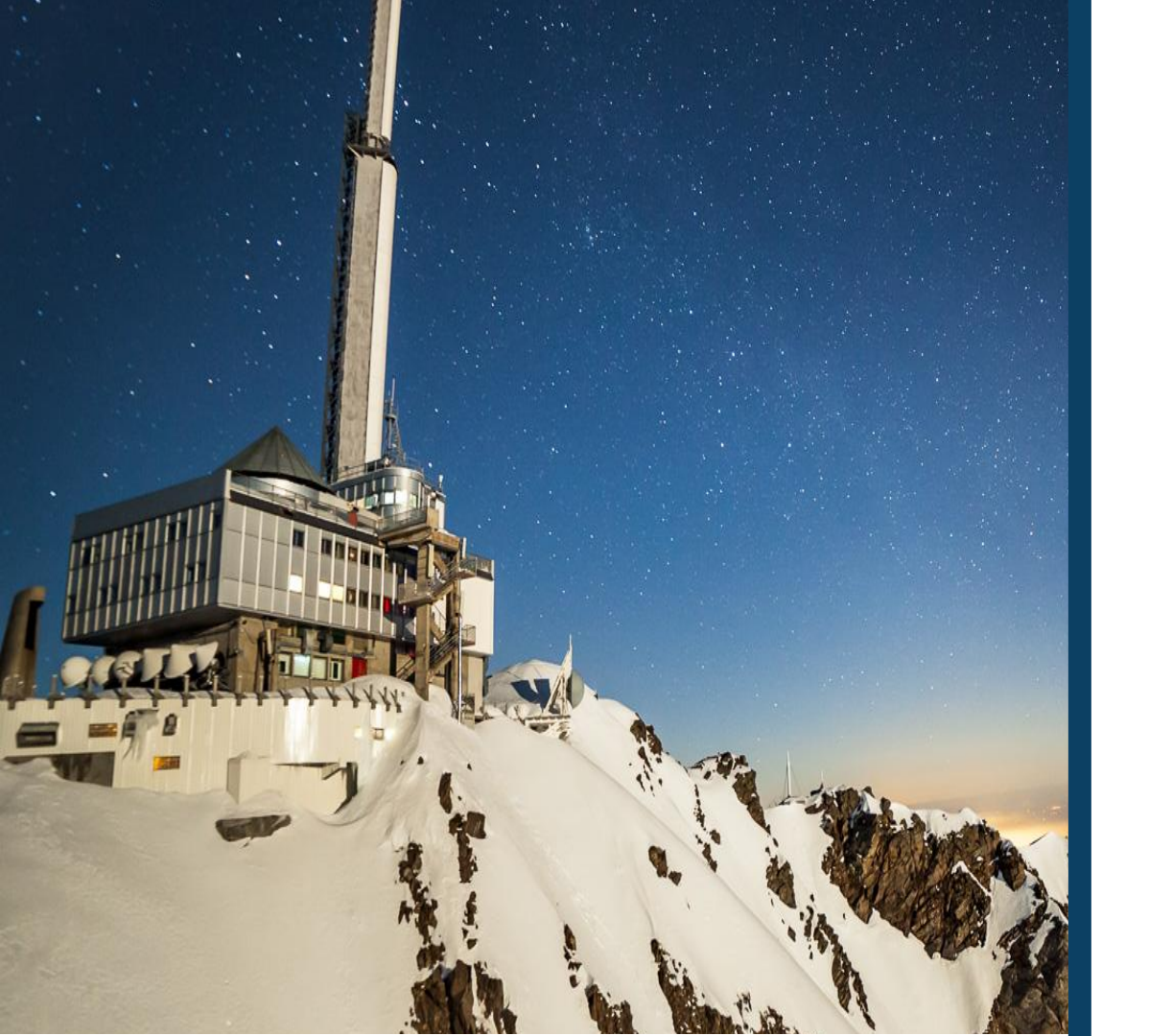

# Les conditions de réussite

# LES CONDITIONS DE RÉUSSITE

# 1. Des horaires bien renseignés

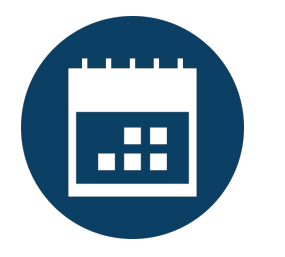

Mettre à jour vos horaires d'ouverture et de fermeture le plus précisément et régulièrement possible.

# 2. Des infos instantanées

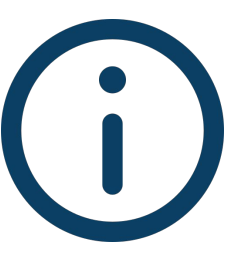

Proposer une info instantanée Un événement, des places disponibles pour une activité, une animation, un logement libre... en fonction de votre activité

# 3. CQFD!

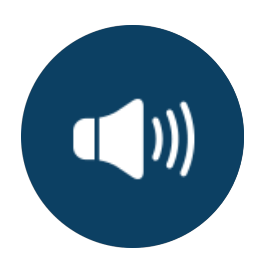

- En parler autour de vous
- Démonstration en direct avec vos clients

# **1. DES HORAIRES BIEN RENSEIGNÉS**

# QWEB

La saisie des horaires se fait depuis le formulaire en ligne. Il est accessible depuis l'e-mail envoyé tous les ans pour la mise à jour de vos informations touristiques ou sur demande auprès du pôle Animation et Dynamisation Réseau

Conservez ce mail et revenez dessus autant que nécessaire.

#### 3 - Ouvertures

#### Il faut impérativement saisir vos périodes d'ouverture

| Année en cours | Horair | es | Année suivante |    | Horaires |                        |                        | Jours                  | d'OUVER                | TURE                   |                        |                      |
|----------------|--------|----|----------------|----|----------|------------------------|------------------------|------------------------|------------------------|------------------------|------------------------|----------------------|
| du             | de à   |    | du             | de | à et     | Dimanche               | 🔲 Lundi                | 🗆 Mardi                | Mercredi               | 🗆 Jeudi                | Vendredi               | Samedi               |
| au             | de a   |    | au             | de | à        | Dimanche               | 🗆 Lundi<br>matin       | Mardi matin            | Mercredi<br>matin      | Jeudi<br>matin         | Vendredi<br>matin      | Samedi<br>matin      |
|                |        |    |                |    |          | Dimanche<br>après midi | Lundi<br>après<br>midi | Mardi<br>après<br>midi | Mercredi<br>après midi | Jeudi<br>après<br>midi | Vendredi<br>après midi | Samedi<br>après midi |
| et du          | de à   |    | et du          | de | à        | Dimanche               | 🔲 Lundi                | Mardi                  | Mercredi               | 🔲 Jeudi                | Vendredi               | Samedi               |
| au             | de à   |    | au             | de | à        | Dimanche<br>matin      | 🖾 Lundi<br>matin       | Mardi<br>matin         | Mercredi<br>matin      | Jeudi<br>matin         | Vendredi<br>matin      | Samedi<br>matin      |
|                |        |    |                |    |          | Dimanche<br>après midi | Lundi après midi       | Mardi<br>après<br>midi | Mercredi<br>après midi | Jeudi<br>après<br>midi | Vendredi<br>après midi | Samedi<br>après midi |
| et du          | de à   |    | et du          | de | à        | Dimanche               | 🔲 Lundi                | Mardi                  | Mercredi               | 🗏 Jeudi                | Uendredi               | Samedi               |
| <u>au n</u>    | de à   |    | au             | de | à        | Dimanche<br>matin      | Lundi<br>matin         | Mardi matin            | Mercredi<br>matin      | Jeudi<br>matin         | Vendredi<br>matin      | Samedi<br>matin      |
|                |        |    |                |    |          | Dimanche<br>après midi | Lundi<br>après<br>midi | Après midi             | Mercredi<br>après midi | Jeudi<br>après<br>midi | Vendredi<br>après midi | Samedi<br>après midi |

# Conditions d'affichage

# **1. Des horaires bien renseignés**

UNE PÉRIODE : ANNÉE EN COURS DES JOURS D'OUVERTURE

Condition obligatoire pour un affichage sur l'internet de séjour :

• Une période

Année en cours du xx/xx/xxxx au xx/xx/xxxx

• Les jours d'ouverture Cocher les jours et ou demi journée d'ouverture.

> Si vous n'avez pas de jour fixe, il faudra quand même renseigner tous les jours de la semaine pour que la fiche remonte.

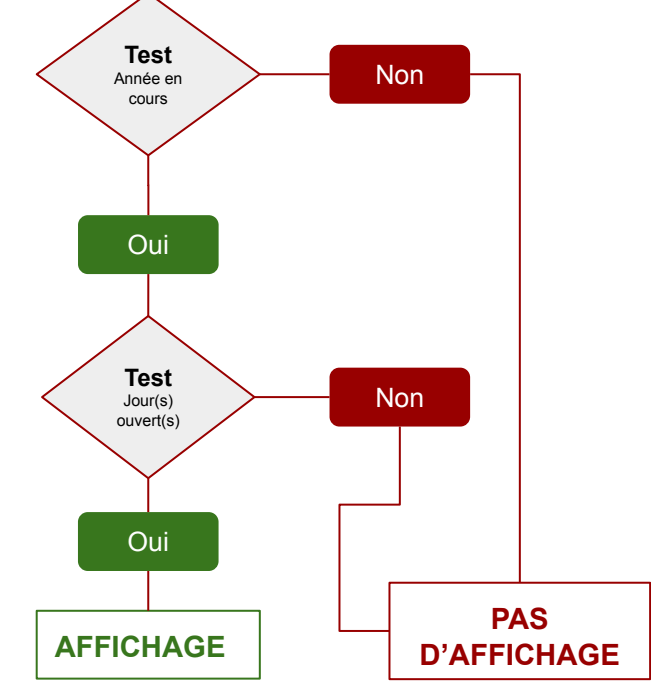

# 1. Des horaires bien renseignés

# Règles d'affichage

Plus vos horaires sont précis, plus vous remontez dans la liste des résultats de recherche.

| 3 - Ouvertures                                         |                                                                                                    |                                                                                                    |                                                                                                    |                                                                                                    |                                                                                                    |
|--------------------------------------------------------|----------------------------------------------------------------------------------------------------|----------------------------------------------------------------------------------------------------|----------------------------------------------------------------------------------------------------|----------------------------------------------------------------------------------------------------|----------------------------------------------------------------------------------------------------|
| Il faut impérativement saisir vos périodes d'ouverture |                                                                                                    |                                                                                                    |                                                                                                    |                                                                                                    |                                                                                                    |
| Année en cours                                         | Année suivante                                                                                                    |                                                                                                    | Jours de FE                                                                                                    | RMETURE                                                                                                    |                                                                                                    |
| du 01/01/2019 au 30/05/2019                            | du 01/01/2020 au 31/05/2020                                                                                                    | Dimanche                                                                                                    | 🔲 Mardi                                                                                                    | Mercredi après<br>midi                                                                                                    | 🗷 Vendredi matin                                                                                                    |
| de 14:00 à 17:00                                       | de 14:00 à 17:00                                                                                                    | Dimanche matin                                                                                                    | 🗷 Mardi matin                                                                                                    | 🗖 Jeudi                                                                                                    | Vendredi après<br>midi                                                                                                    |
| et<br>de à                                             | de à                                                                                                    | Dimanche après<br>midi                                                                                                    | Mardi après<br>midi                                                                                                    | Jeudi matin                                                                                                    | 🔲 Samedi                                                                                                    |
|                                                        |                                                                                                    | 🔲 Lundi                                                                                                    | Mercredi                                                                                                    | 🔲 Jeudi après midi                                                                                                    | Samedi matin                                                                                                    |
|                                                        |                                                                                                    | Lundi matin                                                                                                    | Mercredi matin                                                                                                    | Vendredi                                                                                                    | Samedi après<br>midi                                                                                                    |
| Remarques / complément d'info :                        |                                                                                                    | 🔲 Lundi après midi                                                                                                    |                                                                                                    |                                                                                                    | THE                                                                                                    |
| et du 01/01/2019 au 30/05/2019                         | et du 01/06/2020 au 30/09/2020                                                                                                    | Dimanche                                                                                                    | 🔲 Mardi                                                                                                    | Mercredi après<br>midi                                                                                                    | Vendredi matin                                                                                                    |
| de 15:00 à 19:00                                       | de 15:00 à 19:00                                                                                                    | Dimanche matin                                                                                                    | Mardi matin                                                                                                    | Jeudi                                                                                                    | Vendredi après<br>midi                                                                                                    |
| et<br>de à                                             | et de la                                                                                                    | Dimanche après<br>midi                                                                                                    | Mardi après<br>midi                                                                                                    | Jeudi matin                                                                                                    | Samedi                                                                                                    |
|                                                        |                                                                                                    | 🔲 Lundi                                                                                                    | Mercredi                                                                                                    | 🔲 Jeudi après midi                                                                                                    | Samedi matin                                                                                                    |
| Remarques / complément d'info                          |                                                                                                    | Cundi matin                                                                                                    | Mercredi matin                                                                                                    | Vendredi                                                                                                    | Samedi après<br>midi                                                                                                    |
|                                                        |                                                                                                    | 🔲 Lundi après midi                                                                                                    |                                                                                                    | 64-01 GE                                                                                                    |                                                                                                    |
| et du 01/10/2019 au 31/12/2019                         | et du 01/10/2020 au 31/12/2020                                                                                                    | Dimanche                                                                                                    | Mardi                                                                                                    | Mercredi après<br>midi                                                                                                    | 🗷 Vendredi matin                                                                                                    |
| de 14:00 à 17:00                                       | de 14:00 à 17:00                                                                                                    | Dimanche matin                                                                                                    | Mardi matin                                                                                                    | Jeudi                                                                                                    | Vendredi après<br>midi                                                                                                    |
| et<br>de à                                             | de                                                                                                    | Dimanche après<br>midi                                                                                                    | Mardi après<br>midi                                                                                                    | 🗹 Jeudi matin                                                                                                    | Samedi                                                                                                    |
|                                                        |                                                                                                    | 🔲 Lundi                                                                                                    | Mercredi                                                                                                    | 🔲 Jeudi après midi                                                                                                    | Samedi matin                                                                                                    |
| Remarques / complément d'info :                        |                                                                                                    | Lundi matin                                                                                                    | Mercredi matin                                                                                                    | Vendredi                                                                                                    | Samedi après<br>midi                                                                                                    |
|                                                        | 3 - Ouvertures         Il faut impérativement saisir vos périodes d'ouverture         Année en cours         du 01/01/2019 au 30/05/2019         de 14:00 à 17:00 et à         de         de 14:00 à 17:00 et à         et du 01/01/2019 au 30/05/2019         de 15:00 à 19:00 et à         de         de 15:00 à 19:00 et à         de         et du 01/01/2019 au 31/12/2019         de         et du 01/10/2019 au 31/12/2019         de | 3 - Ouvertures         Il faut impérativement saisir vos périodes d'ouverture         Année en cours       Année suivante         du       01/01/2019       au       30/05/2019       du       01/01/2020       au       31/05/2020         de       1       7:00       de       1       1       de       1       1       de       1       1       000       de       1       1       000       de       1       1       000       de       1       1       000       de       1       1       000       de       1       1       000       de       1       1       000       000       1       100       100       100       100       100       100       100       100       100       100       100       100       100       100       100       100       100       100       100       100       100       100       100       100       100       100       100       100       100       100       100       100       100       100       100       100       100       100       100       100       100       100       100       100       100       100 | S - Ouvertures         Il faut impérativement saisir vos périodes d'ouverture         Année en cours       Année suivante         du 01/01/2019 au 30/05/2019       du 01/01/2020 au 31/05/2020       Dimanche         de 14:00 à 17:00       de 14:00 à 17:00       Dimanche après midi         de 14:00 à 100       de 17:00       de 14:00 à 17:00         de 14:00 à 17:00       de 14:00 à 17:00       Dimanche après midi         de 14:00 à 100       de 14:00       de 100         de 16:00 à 19:00       de 15:00 à 19:00       Dimanche après midi         de 16:00 à 10:00       de 15:00 à 19:00       Dimanche après midi         de 16:00 à 10:00       de 15:00 à 19:00       Dimanche après midi         de 16:00 à 10:00       de 15:00 à 19:00       Dimanche après midi         de 16:00 à 10:00       de 15:00 à 19:00       Dimanche après midi         de 14:00 à 17:00       de 14:00 à 17:00       Dimanche après midi         de 14:00 à 17:00       de 14:00 à 17:00       Dimanche après midi         de 14:00 à 17:00       de 14:00 à 17:00       Dimanche après midi         de 14:00 à 17:00       de 14:00 à 17:00       Dimanche après midi         de 14:00 à 17:00       de 14:00 à 17:00       Dimanche après midi         de 14:00 à 17:00       de 14:00 à 17:00 | Statimpérativement saisir vos périodes d'ouverture         Itaut impérativement saisir vos périodes d'ouverture         Année en cours       Année suivante         du 01/01/2019 au 30/05/2019       du 01/01/2020 au 31/05/2020       Dimanche Mardi         de 14:00 à 17:00       de 14:00 à 17:00       Dimanche matin       Mardi matin         de 0       de 14:00       au 30/05/2019       du 01/01/2020 au 30/09/2020       Dimanche matin       Mardi matin         de 0       de 1       de 0       de 1       de 0       de 1       de 0       de 1       de 1       < | Sector       Année en cours       Année suivante       Jours de FERMETURE         du priorizative en cours       Année suivante       Jours de FERMETURE         du priorizative au gorosizatio       du priorizative au gorosizatio       du priorizative au gorosizatio       Dimanche       Mardi       Mercredi après<br>mid.         de fait au de fait au gorosizatio       de fait au gorosizatio       de fait au gorosizatio       Dimanche après<br>mid.       Mardi après       Jeudi matin         de fait au gorosizatio       de fait au gorosizatio       de fait au gorosizatio       Dimanche après<br>mid.       Mardi après       Jeudi matin         Remarques / complément d'info |

# 1. Des horaires bien renseignés

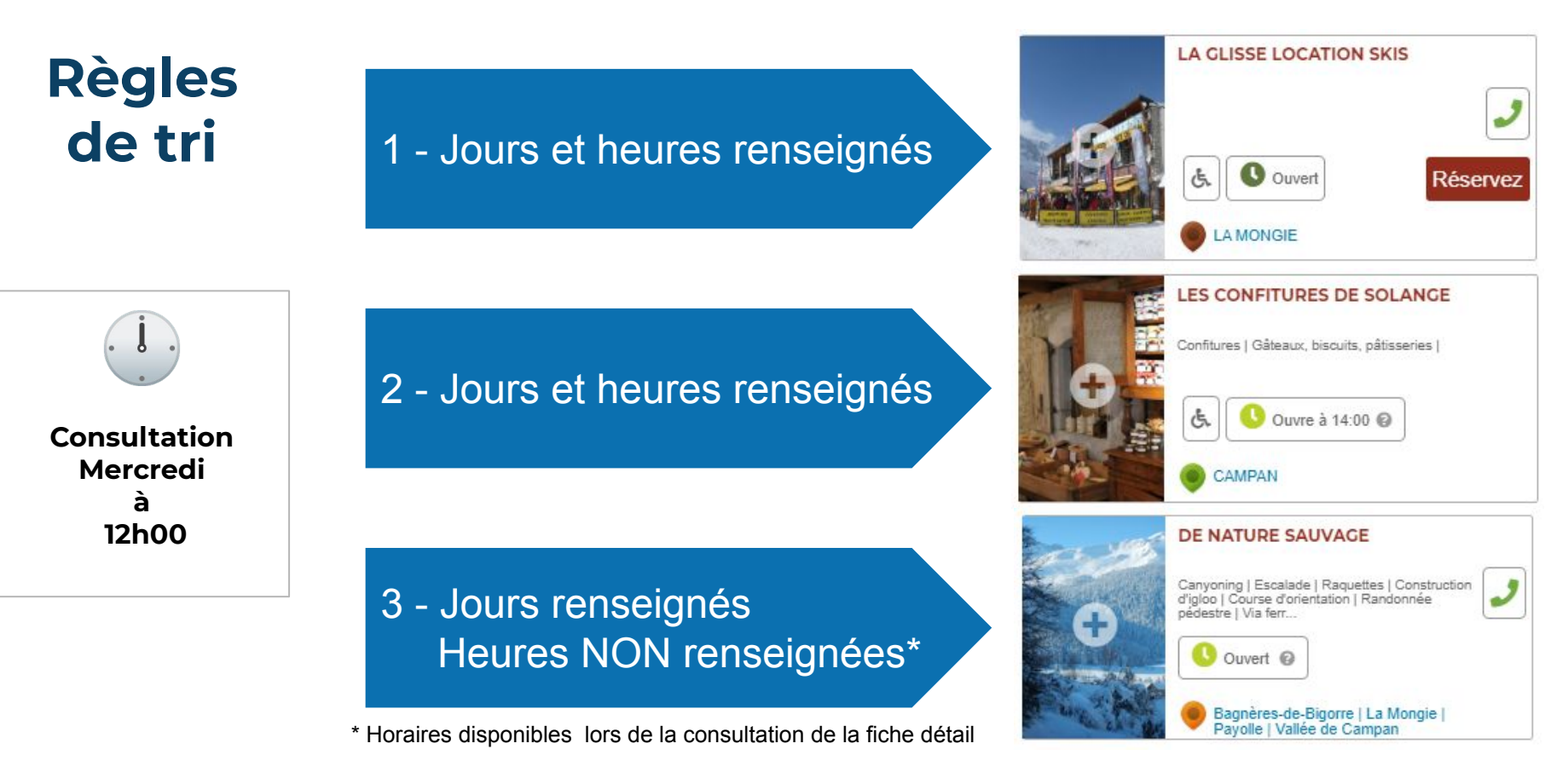

# **1. Des horaires bien renseignés**

# Les mauvais exemples

- Les dates de début et de fin n'ont pas la même année.
- 2. La période est correcte mais pas de jours renseignés
- 3. Comme pour 2, les jours ne sont pas renseignées
- 4. La période Année en cours est vide

| Année en cours                                     | Horaires                       | Année suivante                          | Horaires         | Jours d' OUVERTURE                                                                                                    |
|----------------------------------------------------|--------------------------------|-----------------------------------------|------------------|----------------------------------------------------------------------------------------------------|
| du<br>30/11/2019<br>au<br>05/04/2020               | de 08:30 à 19:00<br>et<br>de à | du<br>au                                | deà<br>et<br>deà | Oimanche Lundi Mardi Mercredi Jeudi Vendredi Samedi     Dimanche Lundi Mardi Mercredi Jeudi Vendredi Samedi     matin matin matin matin matin matin     Dimanche Lundi Mardi Mercredi Jeudi Vendredi Samedi     après midi après midi après m |
| <b>2</b> $et du$<br>01/01/2019<br>au<br>31/12/2019 | de à et de à                   | et du<br>au                             | de à et de à     | Dimanche Lundi Mardi Mercredi Jeudi Vendredi Samedi<br>Dimanche Lundi Mardi Mercredi Jeudi Vendredi Samedi<br>matin matin matin matin matin matin<br>Dimanche Lundi Mardi Mercredi Jeudi Vendredi Samedi<br>après midi après midi après midi après midi après midi après midi                                                                                                    |
| et du<br>01/01/2019<br>au<br>31/12/2019            | de 08:30 à 19:00<br>et<br>de à | et du<br>au                             | deà<br>et<br>deà | Dimanche Lundi Mardi Mercredi Jeudi Vendredi Samedi<br>Dimanche Lundi Mardi Mercredi Jeudi Vendredi Samedi<br>matin matin matin matin matin matin<br>Dimanche Lundi Mardi Mercredi Jeudi Vendredi Samedi<br>après midi après midi après midi après midi après midi                                                                                                    |
| 4 et du<br>au                                      | deà<br>et<br>deà               | et du<br>01/01/2020<br>au<br>31/12/2020 | de à et de à     | Dimanche 🖉 Lundi 🖉 Mardi 🖉 Mercredi 🖉 Jeudi 🖉 Vendredi 🔲                                                                                                    |

# 2. DES INFOS INSTANTANÉES

Les infos du moment sont mises en avant et apparaissent au début des listes de résultat.

# Quoi faire aujourd'hui?

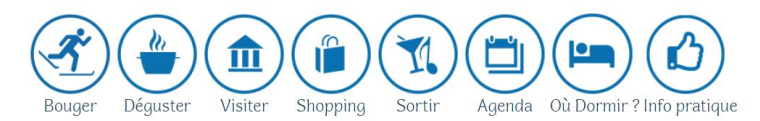

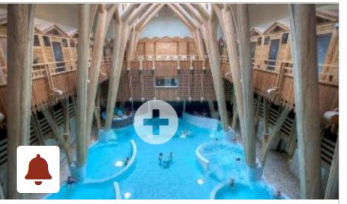

**AQUENSIS SPA THERMAL** 

VENTE FLASH NOËL 20% de réduction\* \*sur vos achats et plus de 2000€ de cadeau à gagner ! Offre soumis à conditions. 18h à 21h - Nocturne le 20 décembre

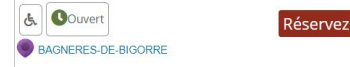

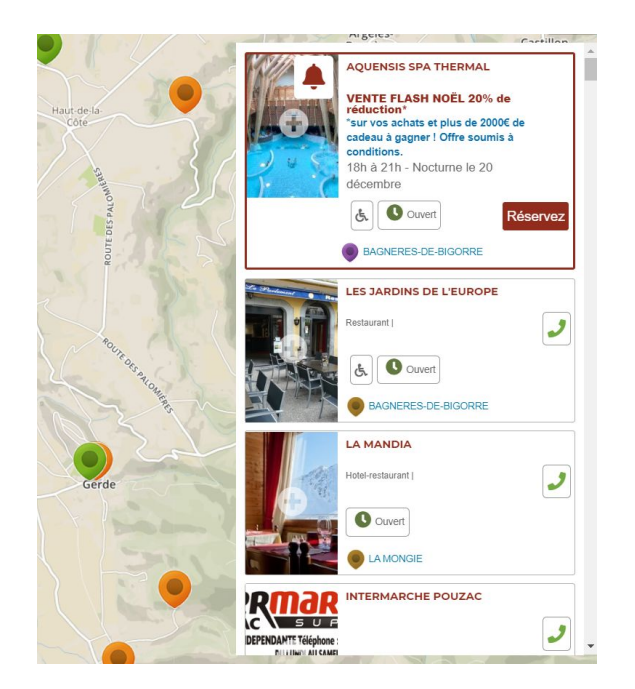

# 2. Des infos instantanées

# Conditions d'affichage

# UN TITRE DES DATES ET HEURES DE DIFFUSION

DATE DE DIFFUSION

du 01/12/2019 au 20/12/2019 Les dates de diffusions n'apparaissent pas, elle permette de positionner l'affichage sur **aujourd'hui**, **demain** et **cette semaine** 

Titre / Accroche

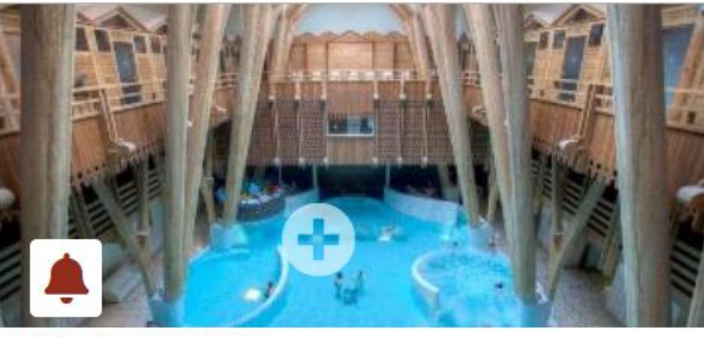

AQUENSIS SPA THERMAL

VENTE FLASH NOËL 20% de réduction\* \*sur vos achats et plus de 2000€ de cadeau à gagner ! Offre soumis à conditions. 18h à 21h - Nocturne le 20 décembre

Réservez

🕓 Après midi 🕢

BAGNERES-DE-BIGORRE

#### I - Accéder au portail de connexion

- 1. Rendez-vous sur votre espace privé depuis l'URL qui vous a été fournie
- 2. Insérez votre identifiant dans le champ "Identifiant"
- 3. Insérez votre mot de passe dans le champ "Mot de passe"

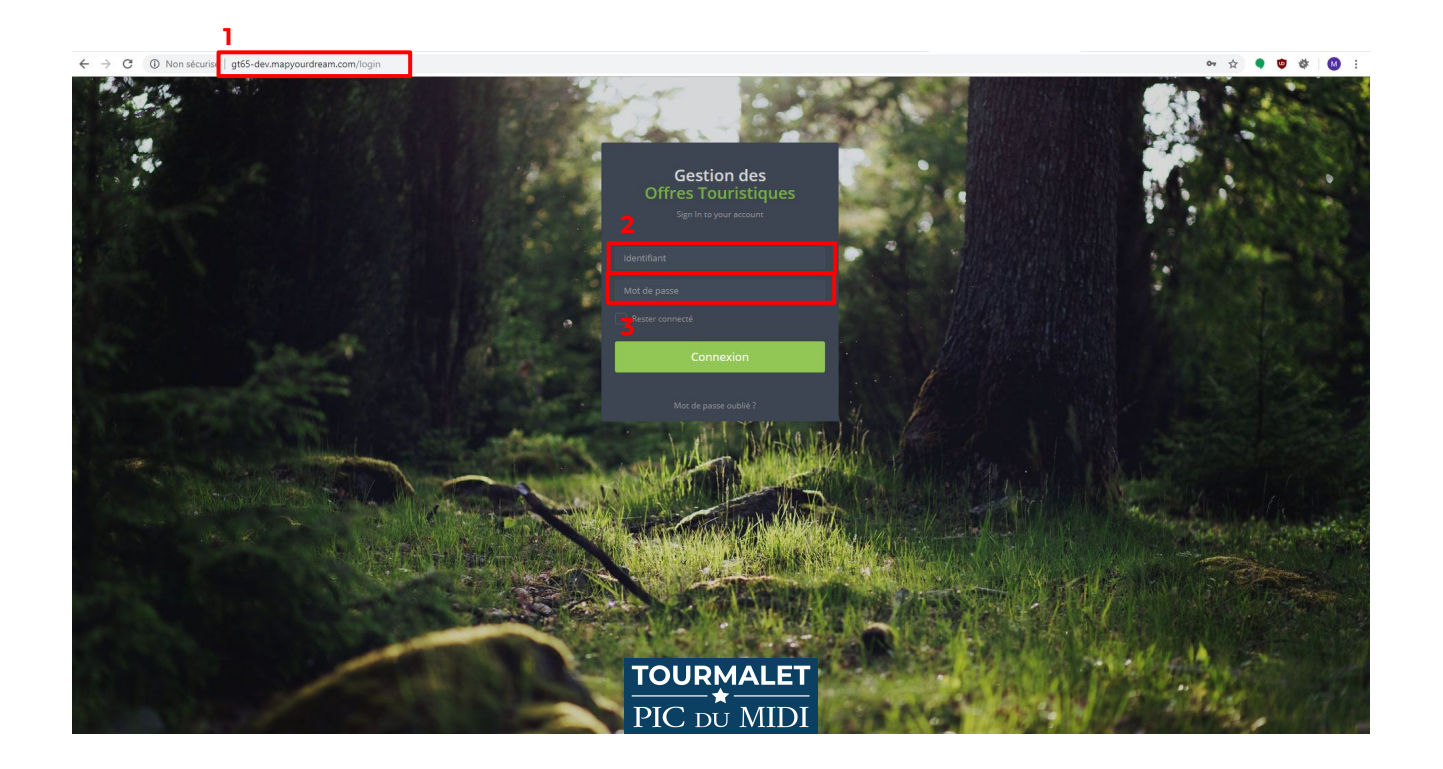

#### I - Accéder au portail de connexion

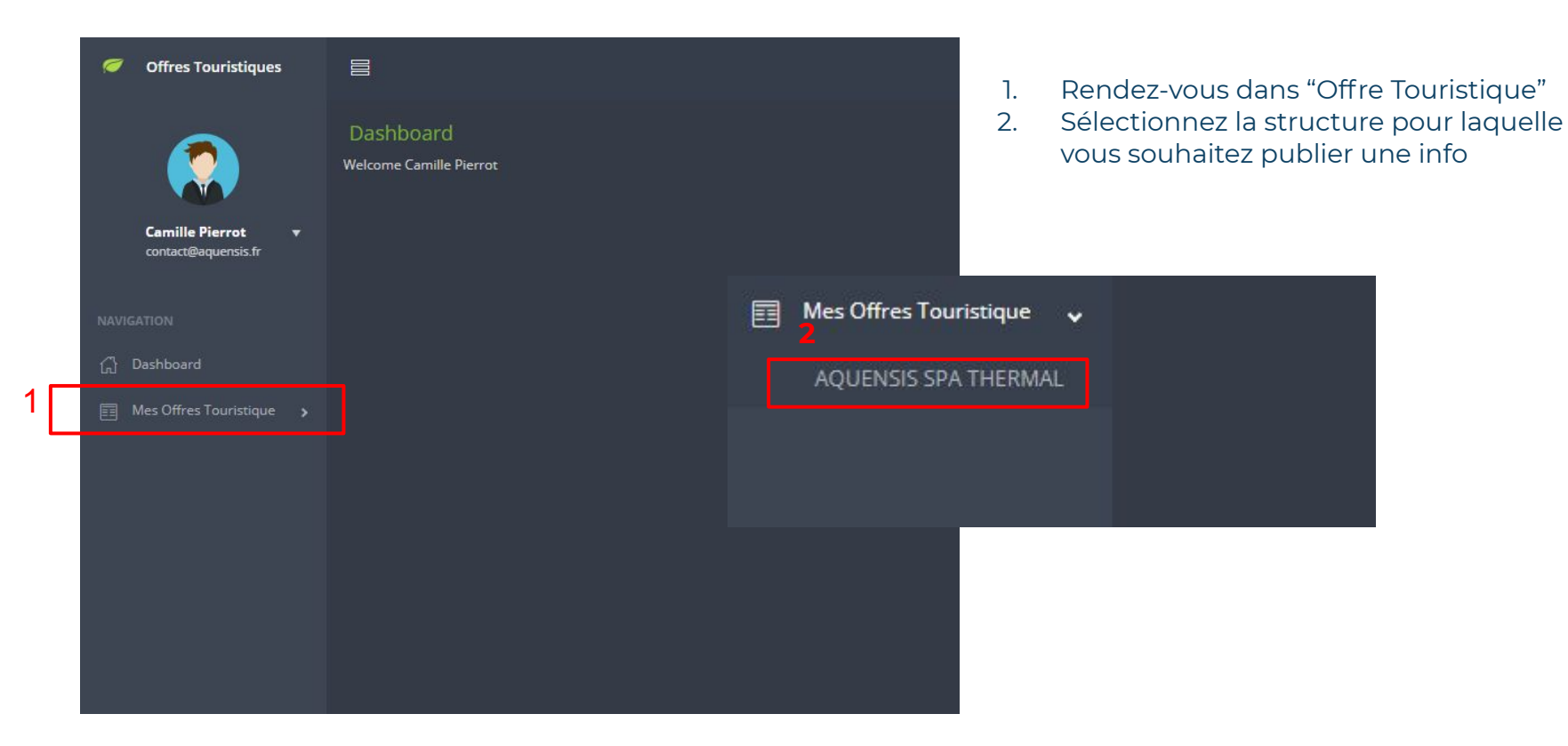

## II - Les différentes parties de la page

|                                          | AQUENSIS SPA THERMAL                                                                        |             | Actions                |           |
|------------------------------------------|---------------------------------------------------------------------------------------------|-------------|------------------------|-----------|
|                                          |                                                                                             |             | Save                   |           |
|                                          |                                                                                             |             | Cancel                 |           |
|                                          |                                                                                             |             |                        |           |
|                                          |                                                                                             |             |                        |           |
|                                          |                                                                                             |             |                        |           |
|                                          |                                                                                             |             |                        |           |
|                                          |                                                                                             |             |                        | •         |
| Camille Pierrot ▼<br>contact@aquensis.fr |                                                                                             |             |                        |           |
| NAVIGATION                               |                                                                                             |             |                        |           |
| ධ Dashboard                              | INFOS<br>Titre                                                                              | DU MOMENT   |                        |           |
| 📰 Mes Offres Touristique 🗸               |                                                                                             |             |                        |           |
| AQUENSIS SPA THERMAL                     |                                                                                             |             |                        |           |
|                                          |                                                                                             |             | 1. Partie : "INFOS DES | CRIPTION" |
|                                          |                                                                                             |             | 2 Partie · "INFOS DU N | MOMENT"   |
|                                          | Image                                                                                       |             |                        |           |
|                                          | Parcounir Aucun tichier selectionne.                                                        |             |                        |           |
|                                          | URL fichier actuel http://et65-dev.mapyourdream.com/uploads/LOIMID065550000B/10_tendances_2 | 1020 rs.nng | Ces 2 parties          | sont      |
|                                          |                                                                                             |             | indépendan             | tos       |
|                                          |                                                                                             |             | independan             |           |
|                                          |                                                                                             |             |                        |           |
|                                          |                                                                                             |             |                        |           |
|                                          |                                                                                             |             |                        |           |
|                                          |                                                                                             |             |                        |           |
|                                          |                                                                                             |             |                        |           |
|                                          |                                                                                             |             |                        |           |
|                                          |                                                                                             |             |                        |           |
|                                          |                                                                                             |             |                        |           |

# INFOS DESCRIPTION

\_]\_

Cette partie n'est pas encore fonctionnelle, elle sera disponible ultérieurement

Vous pourrez ici, remplacer provisoirement vos informations de description, accroche et description complémentaire renseignés sur votre SIT, sans les écraser.

**Toutes les explications prochainement** 

## III - Mettre à jour les informations principales

- 1. Insérez votre accroche dans l'onglet "Accroche commerciale"
- 2. Insérez votre description dans l'onglet "Description commerciale"
- 3. Insérez votre texte complémentaire dans l'onglet "Description complémentaire"

Cette partie n'est pas encore fonctionnelle, elle sera disponible ultérieurement

| Offres Touristiques                         |                                                       |           |         | Maxime Adam 🟟 |  |     |
|---------------------------------------------|-------------------------------------------------------|-----------|---------|---------------|--|-----|
|                                             | Modifier une fiche POI<br>@ → Complèter une fiche POI |           |         |               |  |     |
| Maxime Adam 🔫<br>maxime tourmalet@gmail.com | PYRENEES AUTREMENT                                    |           | Actions |               |  |     |
|                                             |                                                       |           |         | Save          |  |     |
|                                             |                                                       |           |         | Cancel        |  |     |
| 📃 Offres Touristiques 🔍                     |                                                       |           |         |               |  |     |
| Template Offres<br>Touristiques             |                                                       |           |         |               |  |     |
|                                             |                                                       |           |         |               |  |     |
|                                             |                                                       |           |         |               |  |     |
| Champs<br>complémentaires POI               |                                                       |           |         |               |  |     |
|                                             |                                                       |           |         |               |  |     |
|                                             |                                                       |           |         |               |  |     |
|                                             | Titre                                                 | DO MOMENT |         |               |  | .d. |
|                                             |                                                       |           |         |               |  |     |
|                                             |                                                       |           |         |               |  |     |
|                                             |                                                       |           |         |               |  |     |
|                                             |                                                       |           |         |               |  |     |
|                                             |                                                       |           |         |               |  |     |
|                                             |                                                       |           |         |               |  |     |
|                                             |                                                       |           |         |               |  |     |
|                                             |                                                       |           |         |               |  |     |
|                                             |                                                       |           |         |               |  |     |
|                                             |                                                       |           |         |               |  |     |
|                                             |                                                       |           |         |               |  |     |
|                                             |                                                       |           |         |               |  |     |
|                                             |                                                       |           |         |               |  |     |
|                                             |                                                       |           |         |               |  |     |
|                                             |                                                       |           |         |               |  |     |

## IV - Valider et envoyer la saisie des informations

1. Appuyez sur le bouton "Save" pour valider la saisie

Cette partie n'est pas encore

 fonctionnelle, elle sera disponible ultérieurement

| Offres Touristiques                         |                                                       |           |         | Maxime Adam 😭  |         |        |  |
|---------------------------------------------|-------------------------------------------------------|-----------|---------|----------------|---------|--------|--|
|                                             | Modifier une fiche POI<br>ゐ > Completer une fiche POI |           |         |                | Actions |        |  |
| Maxime Adam 👻<br>maxime tournalet@gmail.com | PYRENEES AUTREMENT                                    |           | Actions |                | <u></u> |        |  |
|                                             |                                                       |           |         | Save<br>Cancel |         |        |  |
| Dashboard     Offres Teuristinues           |                                                       |           |         |                |         | Cancel |  |
| Template Offres<br>Touristiques             |                                                       |           |         |                |         |        |  |
|                                             |                                                       |           |         |                |         |        |  |
| Umites<br>Champs<br>complémentaires POI     |                                                       |           |         |                |         |        |  |
|                                             |                                                       |           |         |                |         |        |  |
|                                             | INFOS                                                 | DU MOMENT |         |                |         |        |  |
|                                             |                                                       |           |         |                |         |        |  |
|                                             |                                                       |           |         |                |         |        |  |
|                                             |                                                       |           |         |                |         |        |  |
|                                             |                                                       |           |         |                |         |        |  |
|                                             |                                                       |           |         |                |         |        |  |
|                                             |                                                       |           |         |                |         |        |  |
|                                             |                                                       |           |         |                |         |        |  |
|                                             |                                                       |           |         |                |         |        |  |
|                                             |                                                       |           |         |                |         |        |  |
|                                             |                                                       |           |         |                |         |        |  |
|                                             |                                                       |           |         |                |         |        |  |
|                                             |                                                       |           |         |                |         |        |  |

# -2-

# INFOS DU MOMENT (INSTANTANÉES)

ANIMER VOTRE RELATION COMMERCIALE EN OFFRANT UNE INFORMATION À JOUR, PERSONNALISÉE, EN TEMPS RÉEL.

#### Mettre à jour les informations du moment

Indiquer l'information du moment :

- Titre
- Texte descriptif
- Photo
- Disponibilités (hébergement)
- Infos Horaires / Disponibilités
- Diffusion de début/fin
- Heures de début/fin
- Type d'informations

# **LES BONNES PRATIQUES**

# • Titre efficace

Travailler une accroche courte qui transmet le message principal directement par le titre de votre info du moment.

"J'peux pas j'ai raquette !" "L'Happy Hour des braves" "Demain il fait beau... je vous emmène en Pic !"

# • Texte descriptif

#### Proposer une description précise et courte

"Sortie raquette découverte à Payolle" "Boissons à 6€" "Parcours Freeride accompagné au Pic du Midi"

# • Les infos horaires

Donner des précisions sur les horaires, les points de rendez-vous de votre info du moment.

"Départ à 14h, à l'entrée du lac de Payolle" "de 18h à 20h" "RV à 9h Gare Téléphérique de la Mongie"

# • La bonne photo

Sortez votre téléphone et prenez une photo qui illustre votre infos et donne envie

La photo remplacera la photo par défaut de votre fiche le temps de la diffusion

# LES BONNES PRATIQUES

# Les dates et heures de diffusion

Correspond à la période d'affichage de votre information sur le site Votre infos doit être visible 24h/24h pendant la période de diffusion

" L'Happy Hour des Braves - de 18h à 20h" le 19/12/2019

Annoncé la veille au matin (18/12) Période d'affichage = 19/12/2019 de 0:05 à 20:00 L'info sera visible dans les rubriques demain et cette semaine mais pas dans aujourd'hui (le 18)

Annoncé le jour j (19/12) Période d'affichage = 19/12/2019 de 0:05 à 20:00 L'info sera visible dans les rubriques aujourd'hui et cette semaine mais pas dans demain (le 20) NE PAS CONFONDRE Il ne s'agit pas de vos informations d'ouverture et fermeture mais bien de la période de diffusion

# LES BONNES PRATIQUES

#### Le bon type d'informations

**Choisissez bien votre Picto** 

Infos (par défaut)

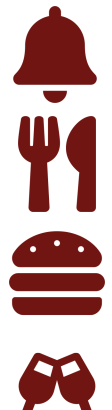

Plat du jour

Dégustation

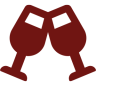

Happy Hour

Animation

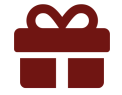

Emplacement dispo

Cadeaux

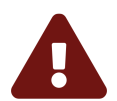

Alerte

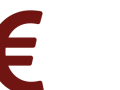

Promo

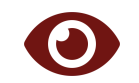

Découverte

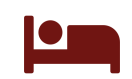

Disponibilité

Lorsque vous cochez: Disponibilité "OUI"

#### **Titre et Texte**

- 1. Insérez un titre dans l'onglet "Titre"
- 2. Insérez une description dans l'onglet "Texte"

|                            | AQUENSIS SPA THERMAL                 |           | Actions |        |  |     |
|----------------------------|--------------------------------------|-----------|---------|--------|--|-----|
|                            |                                      |           |         | Save   |  |     |
|                            |                                      |           |         | Cancel |  |     |
|                            |                                      |           |         |        |  |     |
|                            |                                      |           |         |        |  |     |
|                            |                                      |           |         |        |  |     |
| •                          |                                      |           |         |        |  |     |
|                            |                                      |           |         |        |  |     |
| Camille Pierrot 👻          |                                      |           |         |        |  |     |
| contact@aquensis.fr        |                                      |           |         |        |  |     |
|                            |                                      |           |         | Titre  |  |     |
|                            | INFOS D                              | DU MOMENT |         |        |  |     |
| 🖽 Mes Offres Touristique 🗸 |                                      |           |         |        |  |     |
| AQUENSIS SPA THERMAL       |                                      |           |         |        |  |     |
|                            |                                      |           |         |        |  |     |
|                            |                                      |           |         |        |  |     |
|                            |                                      |           |         |        |  | .11 |
|                            | Parcourir Aucun fichier sélectionné. |           |         |        |  |     |
|                            |                                      |           |         |        |  |     |
|                            |                                      |           |         |        |  |     |
|                            |                                      |           |         |        |  |     |
|                            |                                      |           |         |        |  |     |
|                            |                                      |           |         |        |  |     |
|                            |                                      |           |         |        |  |     |
|                            |                                      |           |         |        |  |     |
|                            |                                      |           |         |        |  |     |
|                            |                                      |           |         |        |  |     |
|                            |                                      |           |         |        |  |     |
|                            |                                      |           |         |        |  |     |
|                            |                                      |           |         |        |  |     |

#### Image

1. Cliquez sur le bouton "Parcourir…" pour ouvrir la fenêtre d'envoie de l'image

|                            | AQUENSIS SPA THERMAL                                                                                                    | Actions |                 |                        |
|----------------------------|----------------------------------------------------------------------------------------------------|---------|-----------------|------------------------|
|                            |                                                                                                    |         | Save            |                        |
|                            |                                                                                                    |         | Cancel          |                        |
|                            |                                                                                                    |         |                 |                        |
|                            |                                                                                                    |         |                 |                        |
| ~                          |                                                                                                    |         |                 |                        |
|                            |                                                                                                    |         |                 |                        |
| Camille Pierrot v          |                                                                                                    |         |                 |                        |
|                            |                                                                                                    |         |                 |                        |
|                            | INFOS                                                                                                    |         |                 |                        |
| 🛱 Dashboard                | Titre                                                                                                    |         |                 |                        |
| 📰 Mes Offres Touristique 🔍 |                                                                                                    |         | Image           |                        |
| AQUENSIS SPA THERMAL       |                                                                                                    |         | Darsourir Augus | fichier célectionné    |
|                            |                                                                                                    |         | Parcourir Aucun | i inchier selectionne. |
|                            |                                                                                                    |         |                 |                        |
|                            | Image Paccount Augus fichies célectionsé                                                                                                    |         |                 |                        |
|                            | In the second second se |         |                 |                        |
|                            |                                                                                                    |         |                 |                        |
|                            |                                                                                                    |         |                 |                        |
|                            |                                                                                                    |         |                 |                        |
|                            |                                                                                                    |         |                 |                        |
|                            |                                                                                                    |         |                 |                        |
|                            |                                                                                                    |         |                 |                        |
|                            |                                                                                                    |         |                 |                        |
|                            |                                                                                                    |         |                 |                        |
|                            |                                                                                                    |         |                 |                        |
|                            |                                                                                                    |         |                 |                        |
|                            |                                                                                                    |         |                 |                        |
|                            |                                                                                                    |         |                 |                        |

- 1. Sélectionnez votre image
- 2. Validez avec le bouton "Ouvrir"

|                                          | AQUENSIS SPA THERMAL                |           | Actions |                         |                           |                                                                                                    |                  |           |                                     |                 |
|------------------------------------------|-------------------------------------|-----------|---------|-------------------------|---------------------------|----------------------------------------------------------------------------------------------------|------------------|-----------|-------------------------------------|-----------------|
|                                          |                                     |           | Save    |                         |                           |                                                                                                    |                  |           |                                     |                 |
|                                          |                                     |           | Cancel  |                         |                           |                                                                                                    |                  |           |                                     |                 |
|                                          |                                     |           |         |                         |                           |                                                                                                    |                  |           |                                     |                 |
|                                          |                                     |           |         |                         |                           |                                                                                                    |                  |           |                                     |                 |
|                                          |                                     |           |         |                         |                           |                                                                                                    |                  |           |                                     |                 |
|                                          |                                     |           |         | 😨 Ouvrir                |                           |                                                                                                    |                  |           |                                     | ×               |
|                                          |                                     |           |         | ← → ~ ↑ ■ > CePC        | > Bureau >                |                                                                                                    |                  |           | v Ö Rechercher                      | dans : Bureau 🔎 |
|                                          |                                     |           |         | Organiser 🔻 Nouveau dos | sier                      |                                                                                                    |                  |           |                                     |                 |
| Camille Pierrot +<br>contact@aquensis.fr |                                     |           |         | documents & ^           |                           |                                                                                                    |                  |           |                                     |                 |
|                                          |                                     |           |         | Bureau                  |                           | 1                                                                                                    |                  |           | The second second                   |                 |
|                                          | INFOS                               | DU MOMENT |         | 📒 Chiens de traineaux   |                           |                                                                                                    |                  |           | 1                                   | d               |
| 💮 Dashboard                              |                                     |           |         | 📕 IG Wall 9             |                           | and the second second s |                  |           | C                                   | <u>10</u>       |
| 📰 Mes Offres Touristique 🧅               |                                     |           |         | ressources              |                           |                                                                                                    |                  |           |                                     |                 |
| AQUENSIS SPA THERMAL                     |                                     |           |         | o Creative Cloud Files  |                           |                                                                                                    |                  |           |                                     |                 |
|                                          |                                     |           |         | len OneDrive            |                           | 1000                                                                                                    |                  |           |                                     |                 |
|                                          |                                     |           |         | S CePC                  | Ps                        |                                                                                                    | Pr 📷             |           | Pr                                  | 101             |
|                                          | Image                               |           |         | 🔲 Bureau                | PS0                       |                                                                                                    | 1009             |           | PROJ                                |                 |
|                                          | Parcount Aucun tichier selectionne. |           |         | Documents               |                           |                                                                                                    |                  |           |                                     | 1.000           |
|                                          |                                     |           |         | E Images                |                           |                                                                                                    | 1000             |           |                                     | $\bigcirc$      |
|                                          |                                     |           |         | Objets 3D               | 1011                      | Pr 10                                                                                                    |                  | C. M. TT. | en le                               | (VIINTA)        |
|                                          |                                     |           |         | Téléchargements         |                           | 1089                                                                                                    | <u></u>          | 224       |                                     | La reads        |
|                                          |                                     |           |         | 🔚 Vidéos                |                           |                                                                                                    |                  |           | 12716186_169182                     |                 |
|                                          |                                     |           |         | 🐛 Windows (C:)          |                           |                                                                                                    |                  | 1         | 4091096516_3292<br>710393983133488  |                 |
|                                          |                                     |           |         | 🧈 Réseau 🗸 🗸            |                           |                                                                                                    |                  |           | _o.jpg                              | ~               |
|                                          |                                     |           |         | Nom du f                | ichier : 12716186_1691824 | 091096516_329271039                                                                                                    | 3983133488_o.jpg |           | <ul> <li>✓ Tous les fict</li> </ul> | niers (*.*) 🛛 🗸 |
|                                          |                                     |           |         |                         |                           |                                                                                                    |                  |           | 2 Ouvrir                            | Annuler         |
|                                          |                                     |           |         |                         |                           |                                                                                                    |                  |           |                                     | 1               |
|                                          |                                     |           |         |                         |                           |                                                                                                    |                  |           |                                     |                 |
|                                          |                                     |           |         |                         |                           |                                                                                                    |                  |           |                                     |                 |

- 1. Appuyez sur "Save" pour valider l'envoie de l'image
- 2. Votre URL à été mise à jour dans la section "URL Fichier actuel"

|                          | AQUENSIS SPA THERMAL                 |           | Actions |                                  |                                                     |
|--------------------------|--------------------------------------|-----------|---------|----------------------------------|-----------------------------------------------------|
|                          |                                      |           |         | Save                             |                                                     |
|                          |                                      |           |         | Cancel                           |                                                     |
|                          |                                      |           |         |                                  |                                                     |
|                          |                                      |           |         |                                  |                                                     |
|                          |                                      |           |         |                                  |                                                     |
|                          |                                      |           |         |                                  |                                                     |
|                          |                                      |           |         |                                  |                                                     |
| Camille Pierrot v        |                                      |           |         |                                  |                                                     |
| contact@aquensis.fr      |                                      |           |         |                                  |                                                     |
|                          |                                      |           |         |                                  |                                                     |
|                          | INFOS                                | DU MOMENT |         |                                  |                                                     |
| [,] Dashboard            |                                      |           |         |                                  |                                                     |
| Mes Offres Touristique 🤍 | VENTE FLASH NOEL 20% de réduction*   |           |         |                                  |                                                     |
| AQUENSIS SPA THERMAL     |                                      |           |         |                                  |                                                     |
|                          |                                      |           |         |                                  |                                                     |
|                          |                                      |           |         |                                  |                                                     |
|                          | Parcourir Aucun fichier sélectionné. |           |         | Descention Access Robins of a st | d 4                                                 |
|                          |                                      |           |         | Parcounir Aucun fichier selecti  | ionne.                                              |
|                          |                                      |           |         |                                  |                                                     |
|                          |                                      |           |         | http://et65-dev.mapyourdream.co  | m/uploads/LOIMID065FS0000B/10 tendances 2020 rs.png |
|                          |                                      |           |         |                                  |                                                     |
|                          |                                      |           |         |                                  |                                                     |
|                          |                                      |           |         |                                  |                                                     |
|                          |                                      |           |         |                                  |                                                     |
|                          |                                      |           |         |                                  |                                                     |
|                          |                                      |           |         |                                  |                                                     |
|                          |                                      |           |         |                                  |                                                     |
|                          |                                      |           |         |                                  |                                                     |
|                          |                                      |           |         | $\frown$                         |                                                     |
|                          |                                      |           |         |                                  |                                                     |

- 1. Si vous souhaitez changer l'URL du fichier pour en mettre une autre :
  - a. Sélectionnez le texte et supprimez le, puis appuyez sur le bouton "Save"
  - b. Renvoyez une image en refaisant la manipulation précédente d'envoi d'image

|                                          |                                      | Actions |                                   |                                  |
|------------------------------------------|--------------------------------------|---------|-----------------------------------|----------------------------------|
|                                          | AQUEINSIS SPA THERMAL                |         |                                   |                                  |
|                                          |                                      |         | Save                              |                                  |
|                                          |                                      |         | Cancel                            |                                  |
|                                          |                                      |         |                                   |                                  |
|                                          |                                      |         |                                   |                                  |
|                                          |                                      |         |                                   |                                  |
| ~                                        |                                      |         |                                   |                                  |
|                                          |                                      |         |                                   |                                  |
|                                          |                                      |         |                                   |                                  |
| Camille Pierrot +<br>contact@aquensis.fr |                                      |         |                                   |                                  |
|                                          |                                      |         |                                   |                                  |
|                                          | INFO                                 |         |                                   |                                  |
|                                          | Titre                                |         |                                   |                                  |
| 🛅 Mes Offres Touristique 🔍               |                                      |         |                                   |                                  |
| AQUENSIS SPA THERMAL                     |                                      |         |                                   |                                  |
|                                          |                                      |         |                                   |                                  |
|                                          |                                      |         |                                   |                                  |
|                                          |                                      |         |                                   |                                  |
|                                          | Parcourir Aucun fichier sélectionné. |         |                                   |                                  |
|                                          |                                      |         |                                   |                                  |
|                                          |                                      |         | http://gt65.dev.mapyourdream.com/ | uploads/I OIMID065ES0000B/10_ten |
|                                          |                                      |         |                                   |                                  |
|                                          |                                      |         |                                   |                                  |
|                                          |                                      |         |                                   |                                  |
|                                          |                                      |         |                                   |                                  |
|                                          |                                      |         |                                   |                                  |
|                                          |                                      |         |                                   |                                  |
|                                          |                                      |         |                                   |                                  |
|                                          |                                      |         |                                   |                                  |
|                                          |                                      |         |                                   |                                  |
|                                          |                                      |         |                                   |                                  |
|                                          |                                      |         |                                   | l                                |

#### Disponibilité

- 1. Disponibilité pour les hébergement proposant de la nuitée
  - a. Cocher "oui" ou "non" selon la disponibilité de l'établissement

|                                           |                                      |           | Actions        |                                                                                                    |       |
|-------------------------------------------|--------------------------------------|-----------|----------------|----------------------------------------------------------------------------------------------------|-------|
|                                           | AQUENSIS SPA THERMAL                 |           |                |                                                                                                    |       |
|                                           |                                      |           | Save           |                                                                                                    |       |
|                                           |                                      |           | Cancel         |                                                                                                    |       |
|                                           |                                      |           |                |                                                                                                    |       |
|                                           |                                      |           |                |                                                                                                    |       |
|                                           |                                      |           |                |                                                                                                    |       |
| Camille Pierrot •<br>contact@aquerotic.fr |                                      |           |                |                                                                                                    |       |
|                                           |                                      |           |                |                                                                                                    |       |
|                                           | INFOS E                              | DU MOMENT |                |                                                                                                    |       |
| 📰 Mes Offres Touristique 🔍                |                                      |           |                |                                                                                                    |       |
| AQUENSIS SPA THERMAL                      |                                      |           |                |                                                                                                    |       |
|                                           |                                      |           |                |                                                                                                    |       |
|                                           |                                      |           |                |                                                                                                    |       |
|                                           |                                      |           |                |                                                                                                    |       |
|                                           | Parcourir Aucun fichier sélectionné. |           | ()isponibilité |                                                                                                    |       |
|                                           |                                      |           |                |                                                                                                    |       |
|                                           |                                      |           | Oui            |                                                                                                    | 🔘 Non |
|                                           |                                      |           |                |                                                                                                    | Ŭ     |
|                                           |                                      |           |                |                                                                                                    |       |
|                                           |                                      |           |                |                                                                                                    |       |
|                                           |                                      |           |                |                                                                                                    |       |
|                                           |                                      |           |                |                                                                                                    |       |
|                                           |                                      |           |                |                                                                                                    |       |
|                                           |                                      |           |                |                                                                                                    |       |
|                                           |                                      |           |                |                                                                                                    |       |
|                                           |                                      |           |                |                                                                                                    |       |
|                                           |                                      |           | <u> </u>       |                                                                                                    |       |
|                                           |                                      |           |                | I de la constante de la constante de |       |

1. Disponibilité pour les hébergement proposant de la nuitée

Cocher la disponibilité "oui", votre fiche remontera avec le pictogramme au niveau de la rubrique "Aujourd'hui" > "Dormir"

- Disponibilité OUI Fiche remontée avec pictogramme dans la rubrique Aujourd'hui > Dormir
- Cette fonctionnalité remplace l'envoie de mail tous les matins à l'office de Tourisme.
  - ATTENTION : Vous devez mettre à jour vos disponibilités tous les matins.
    - Vous devez cocher la disponibilité "non", en cas de non disponibilité.

#### Informations horaires

- 1. Insérez les horaires et le lieu dans l'onglet "Infos horaire"
  - a. Par exemple "Départ à 14h à l'entrée de Bagnères"

|                            | AQUENSIS SPA THERMAL<br>Faircais Anglais Equipol<br>Account commerciale |           | Actions | Save<br>Canvel |  |  |
|----------------------------|-------------------------------------------------------------------------|-----------|---------|----------------|--|--|
|                            |                                                                         |           |         |                |  |  |
| Camille Pierrot •          |                                                                         |           |         |                |  |  |
|                            |                                                                         |           |         |                |  |  |
|                            | INFOS                                                                   | DU MOMENT |         |                |  |  |
| 🔲 Mes Offres Touristique 🔍 |                                                                         |           |         |                |  |  |
| AQUENSIS SPA THERMAL       |                                                                         |           |         |                |  |  |
|                            |                                                                         |           |         |                |  |  |
|                            |                                                                         |           |         |                |  |  |
|                            |                                                                         |           |         |                |  |  |
|                            | Parcourir Aucun fichier sélectionné.                                    |           |         |                |  |  |
|                            |                                                                         |           |         |                |  |  |
|                            |                                                                         |           |         |                |  |  |
|                            |                                                                         |           |         |                |  |  |
|                            |                                                                         |           |         |                |  |  |
|                            |                                                                         |           |         |                |  |  |
|                            |                                                                         |           |         |                |  |  |
|                            |                                                                         |           |         |                |  |  |
|                            |                                                                         |           |         |                |  |  |
|                            |                                                                         |           |         |                |  |  |
|                            |                                                                         |           |         |                |  |  |
|                            |                                                                         |           |         |                |  |  |
|                            |                                                                         |           |         |                |  |  |
|                            |                                                                         |           |         |                |  |  |

#### Dates et heures de diffusion

- 1. Insérez la date de début de la diffusion de l'infos dans l'onglet "Diffusion début"
- 2. Insérez la date de fin de l'infos dans l'onglet "Diffusion fin"

|                                          | AQUENSIS SPA THERMAL |           | • Actions |                 | Attention ceux ne sont pas les         |  |  |
|------------------------------------------|----------------------|-----------|-----------|-----------------|----------------------------------------|--|--|
|                                          |                      |           | S         | ave             | informations des horaires de votre     |  |  |
|                                          |                      |           | Ca        | ncel            | áván ana ant au da vatra nrana a nacia |  |  |
|                                          |                      |           |           |                 | bien la période de diffusion de l'info |  |  |
|                                          |                      |           |           |                 |                                        |  |  |
|                                          |                      |           |           |                 |                                        |  |  |
| Camille Pierrot 👻<br>contact@aquensis.fr |                      |           |           |                 |                                        |  |  |
| AVIGATION<br>] Dashboard                 | INFOS                | DU MOMENT |           |                 |                                        |  |  |
| 🔋 Mes Offres Touristique 🔍               |                      |           |           |                 |                                        |  |  |
| AQUENSIS SPA THERMAL                     |                      |           |           | D:07            |                                        |  |  |
|                                          |                      |           |           | Diffusion debut |                                        |  |  |
|                                          |                      |           |           |                 |                                        |  |  |
|                                          | hr age               |           |           | 16/11/2019      | 1                                      |  |  |
|                                          |                      |           |           |                 |                                        |  |  |
|                                          |                      |           |           | Diffusion for   |                                        |  |  |
|                                          |                      |           |           | Dimusion fin    |                                        |  |  |
|                                          |                      |           |           |                 |                                        |  |  |
|                                          |                      |           |           | 28/11/2019      | 4                                      |  |  |
|                                          |                      |           |           |                 |                                        |  |  |
|                                          |                      |           |           |                 |                                        |  |  |
|                                          |                      |           |           |                 |                                        |  |  |
|                                          |                      |           |           |                 |                                        |  |  |
|                                          |                      |           |           |                 |                                        |  |  |
|                                          |                      |           |           |                 |                                        |  |  |
|                                          |                      |           |           |                 |                                        |  |  |
|                                          |                      |           |           |                 |                                        |  |  |

- 1. Insérez l'heure de début de l'infos dans l'onglet "Heure début"
- 2. Insérez l'heure de fin de l'infos dans l'onglet "Heure fin"

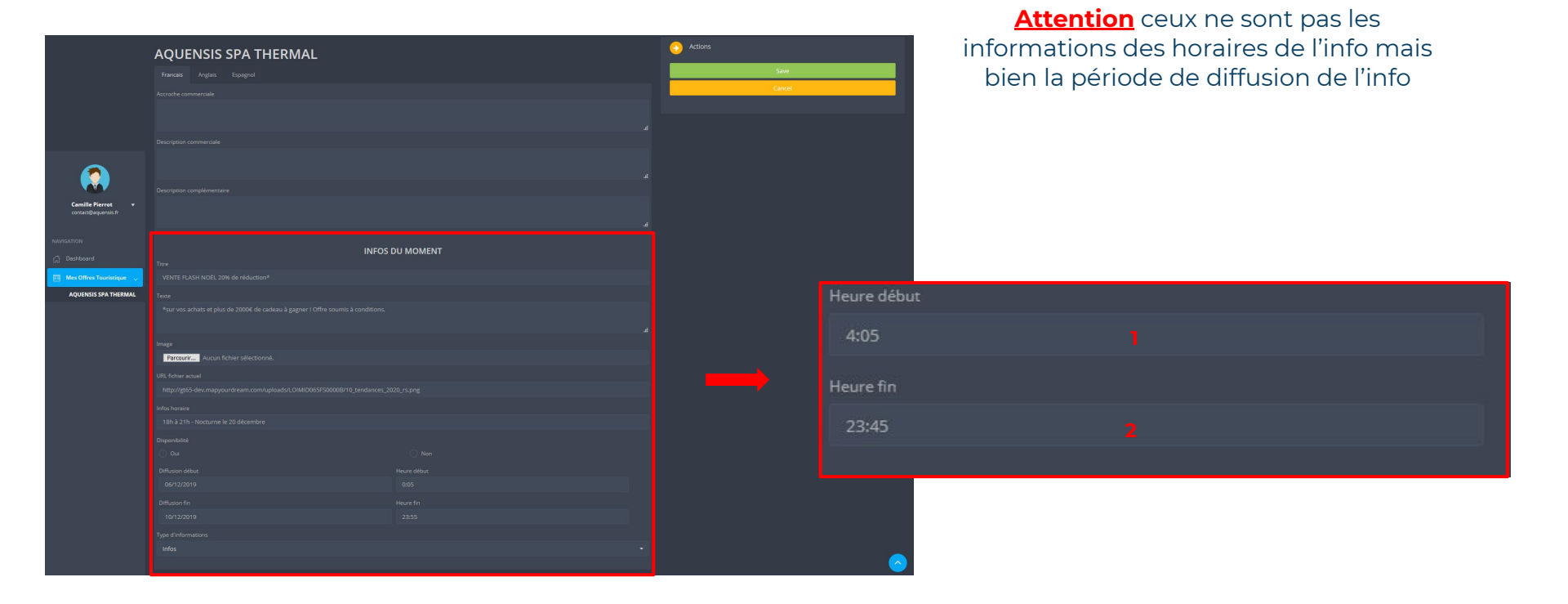

#### Type d'information

- 1. Sélectionnez le type d'information l'onglet "Type d'informations" :
  - a. Infos Animation Plat du jour Dégustation Happy hour Emplacement dispo (camping)... (voir ci-dessus)

|                            | AQUENSIS SPA THERMAL                 |           | Actions |                     |  |
|----------------------------|--------------------------------------|-----------|---------|---------------------|--|
|                            |                                      |           |         | Save                |  |
|                            |                                      |           |         | Cancel              |  |
|                            |                                      |           |         |                     |  |
|                            |                                      |           |         |                     |  |
|                            |                                      |           |         |                     |  |
|                            |                                      |           |         |                     |  |
|                            |                                      |           |         |                     |  |
| Camille Pierrot 👻          |                                      |           |         |                     |  |
| contact@aquensis.fr        |                                      |           |         |                     |  |
|                            |                                      |           |         |                     |  |
|                            | INFOS                                | DU MOMENT |         |                     |  |
| 🗐 Mes Offres Touristique 🗸 |                                      |           |         |                     |  |
| AQUENSIS SPA THERMAL       |                                      |           |         |                     |  |
|                            |                                      |           |         | iype o informations |  |
|                            |                                      |           |         |                     |  |
|                            |                                      |           |         |                     |  |
|                            | Parcourir Aucun fichier sélectionné. |           |         |                     |  |
|                            |                                      |           |         |                     |  |
|                            |                                      |           |         |                     |  |
|                            |                                      |           |         |                     |  |
|                            |                                      |           |         |                     |  |
|                            |                                      |           |         |                     |  |
|                            |                                      |           |         |                     |  |
|                            |                                      |           |         |                     |  |
|                            |                                      |           |         |                     |  |
|                            |                                      |           |         |                     |  |
|                            |                                      |           |         |                     |  |
|                            |                                      |           |         |                     |  |
|                            |                                      |           |         |                     |  |

## VI - Valider et envoyer la saisie des informations

#### Valider vos informations

1. Appuyez sur le bouton "Save" pour valider la saisie

|                                          | AQUENSIS SPA THERMAL                 |           | Actions<br>Swa |               | Actions |        |
|------------------------------------------|--------------------------------------|-----------|----------------|---------------|---------|--------|
|                                          |                                      |           | Cancel         |               |         | Save   |
|                                          |                                      |           |                | $\rightarrow$ |         | Cancel |
|                                          |                                      |           |                |               |         |        |
| Camille Pierrot +<br>contact@aquensis.fr |                                      |           |                |               |         |        |
|                                          | INFOS                                | DU MOMENT |                |               |         |        |
| 🔲 Mes Offres Touristique 👃               |                                      |           |                |               |         |        |
| AQUENSIS SPA THERMAL                     |                                      |           |                |               |         |        |
|                                          |                                      |           |                |               |         |        |
|                                          | Image                                |           |                |               |         |        |
|                                          | Parcourir Aucun fichier sélectionné. |           |                |               |         |        |
|                                          |                                      |           |                |               |         |        |
|                                          |                                      |           |                |               |         |        |
|                                          |                                      |           |                |               |         |        |
|                                          |                                      |           |                |               |         |        |
|                                          |                                      |           |                |               |         |        |
|                                          |                                      |           |                |               |         |        |
|                                          |                                      |           |                |               |         |        |
|                                          |                                      |           |                |               |         |        |
|                                          |                                      |           |                |               |         |        |
|                                          |                                      |           |                |               |         |        |
|                                          |                                      |           |                |               |         |        |
|                                          |                                      |           |                |               |         |        |

## **Exemple d'utilisation**

Titre : "La raquette ça pète !" **Description**: "Sortie raquette découverte à Payolle" Image : Raquette.jpg Infos Horaires : Rendez vous à 14h, départ à l'entrée de Payolle

Horaire de début : 00:05 Horaire de fin : 23:55 **Diffusion de début** : 20/12/2019 **Diffusion de fin** : 21/12/2019

L'information sera donc diffusée à partir de 00:05 le 20/12/2019 jusqu'à 23:55. Ensuite, elle sera diffusée à partir de 00:05 le 21/12/2019 jusqu' à 23:55.

Elle ne sera plus diffusée après.

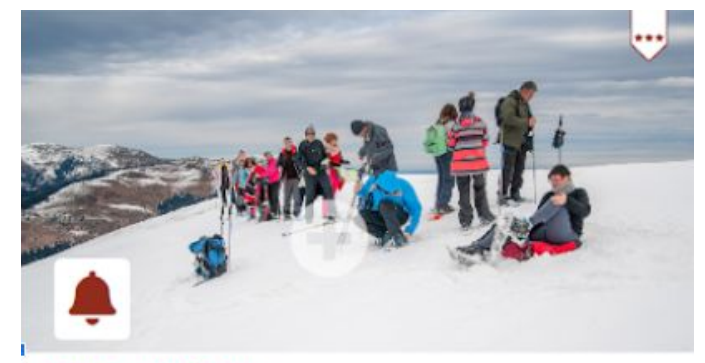

\*\*

#### Nom du socio pro

#### La raquette ça pète !

#### Sortie raquette découverte à Payolle

Rendez vous à 14h, départ à l'entrée de Payolle

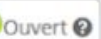

Ouvert 🛛

Bagnères-de-Bigorre | Payolle | Vallée de Campan

## VII - Vérifier que votre information a bien été ajoutée

1. Votre information a été ajoutée

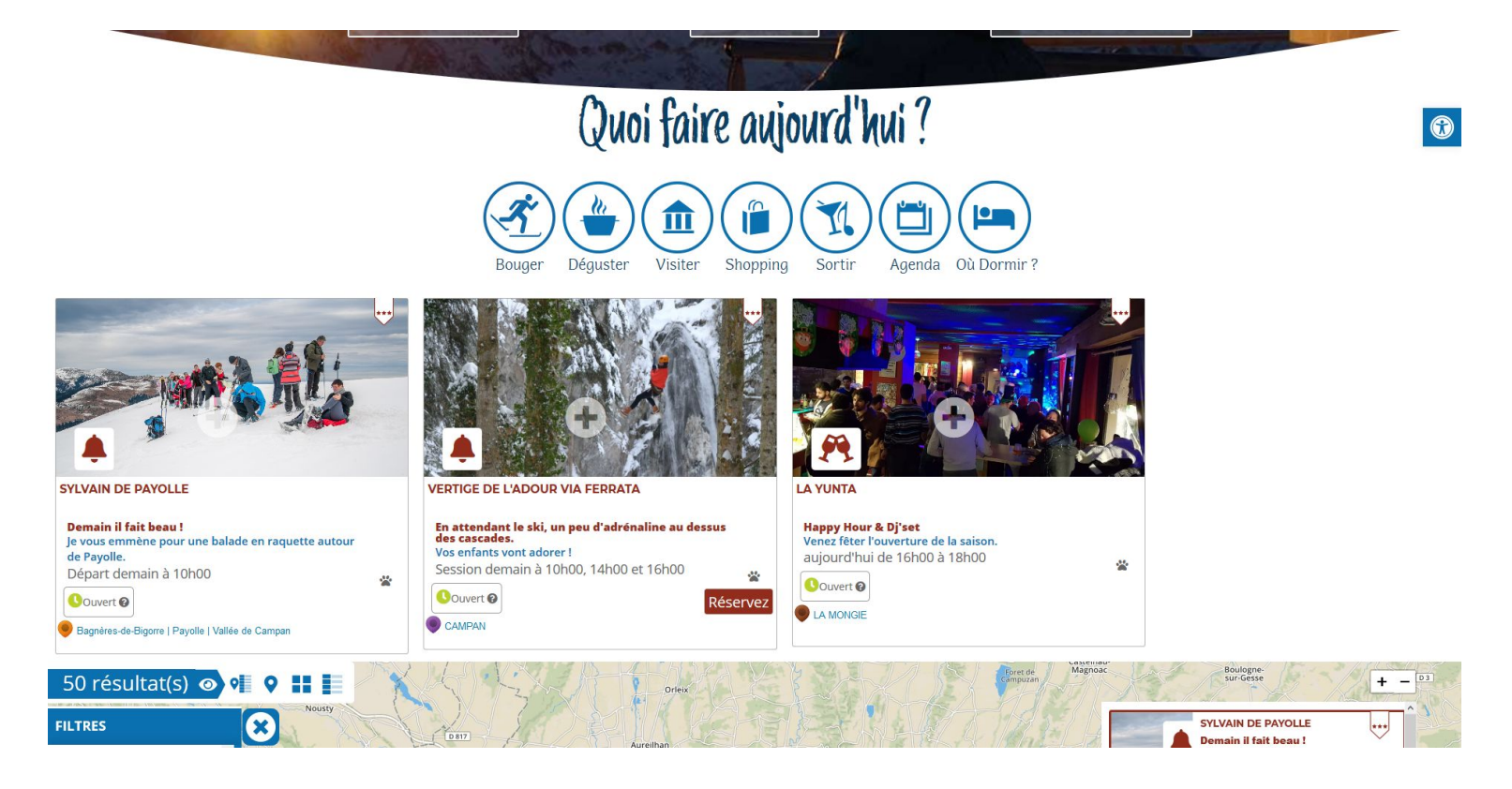

# L'Équipe de l'Office de tourisme Tourmalet Pic du Midi vous remercie

Pour nous contacter

# Pôle Animation et Dynamisation Réseau

3 allée Tournefort 65200 Bagnères-de-Bigorre 05 62 95 50 71 (choix 2) vousetesici@tourmaletpicdumidi.fr